### FO Fuji Electric MONITOUCH EXPRESS

Issue No. 172 (February 2024)

#### <Maintenance Tips> Create Backups of Adjustment Data Using the Recipe Function to Make Equipment Replacements Smoother!

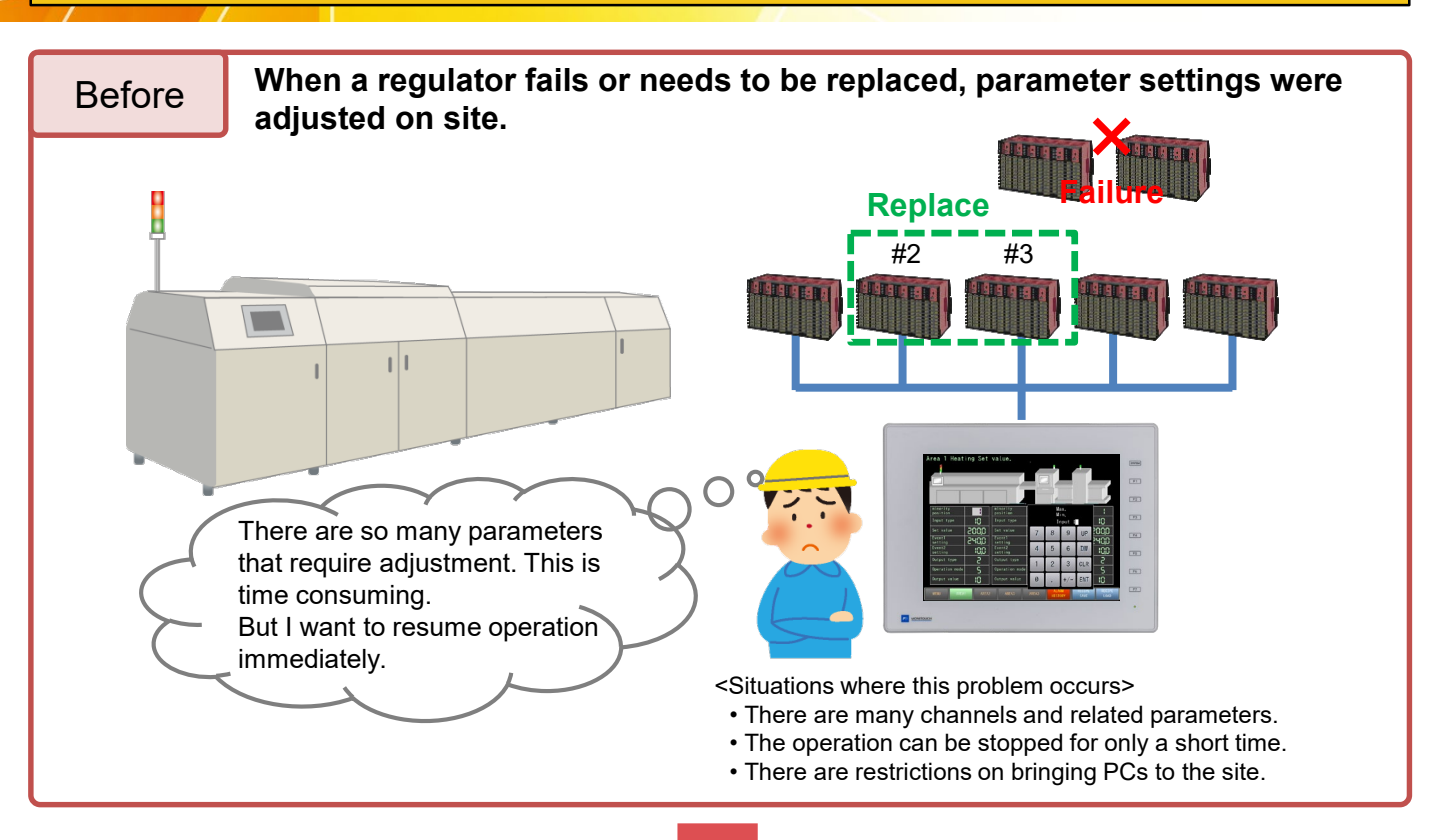

Create backup data using the recipe function and be prepared!

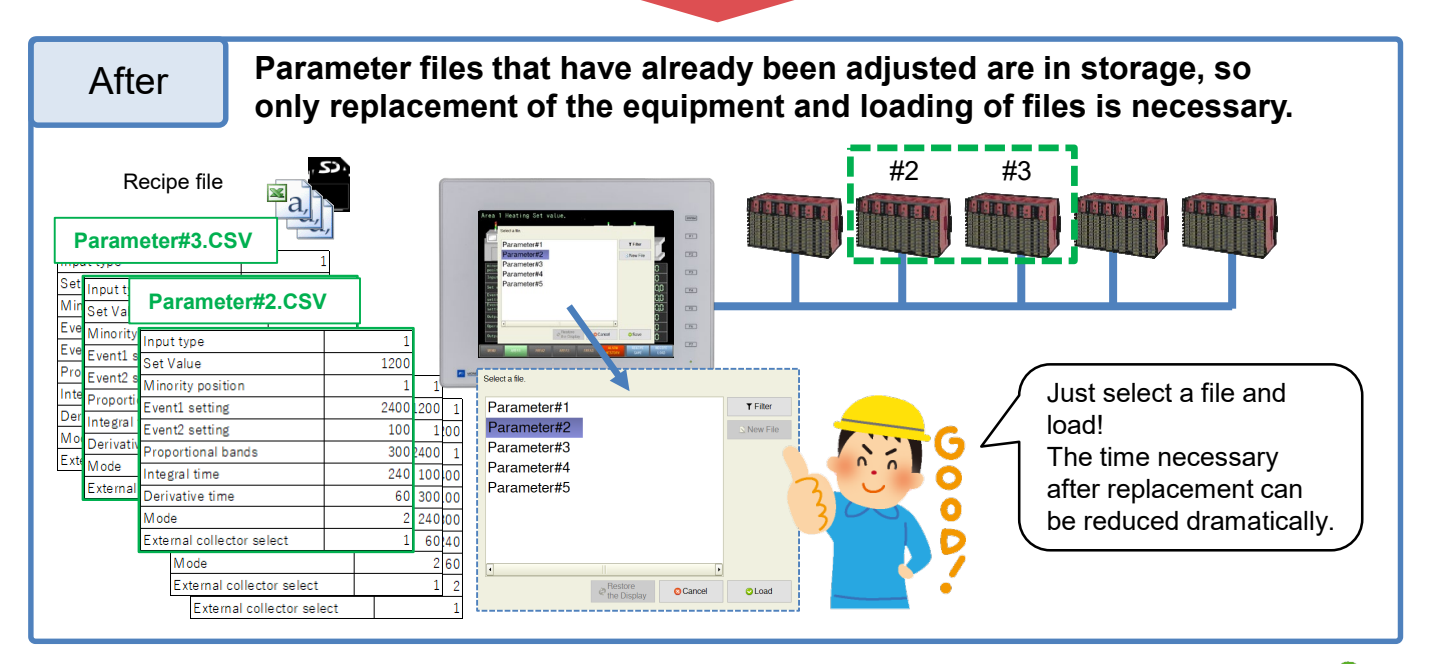

Hakko Electronics Co., Ltd.

Check the next page for details!

# FO Fuji Electric MONITOUCH EXPRESS

#### **Operation scheme**

- 1. After startup adjustment or when the equipment is operating normally, save the parameters of the regulator to an SD card or USB flash drive in advance.
- 2. Replace the regulator upon maintenance or failure and establish communication with MONITOUCH.
- 3. Load the backup data to the newly connected regulator.

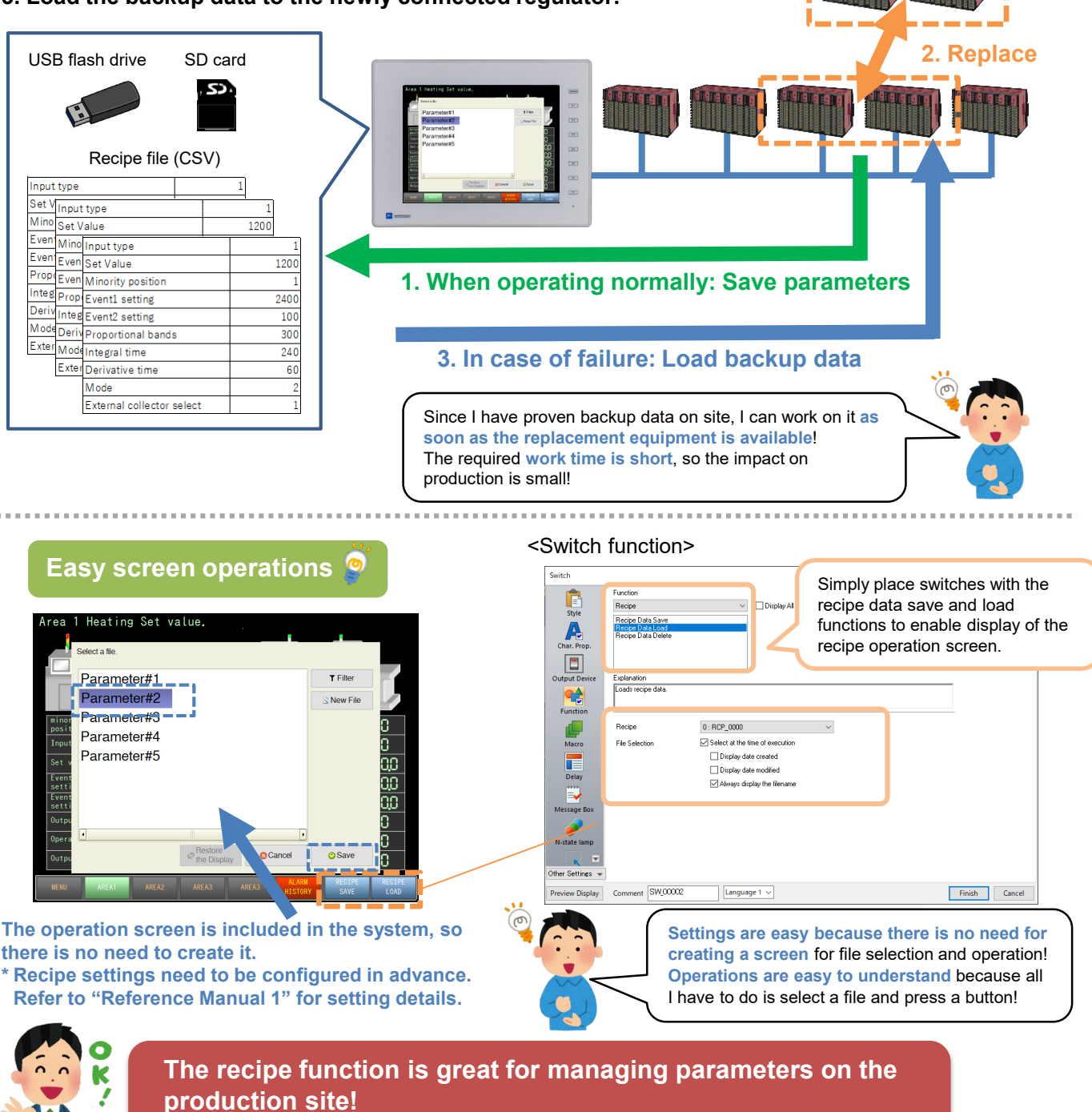

Back up on-site data and make maintenance work easy!

## Hakko Electronics Co., Ltd.

TEL: +81-76-274-2144 E-mail: support@hakko-elec.co.jp www.monitouch.com

Click here for more MONITOUCH EXPRESS

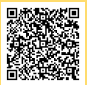